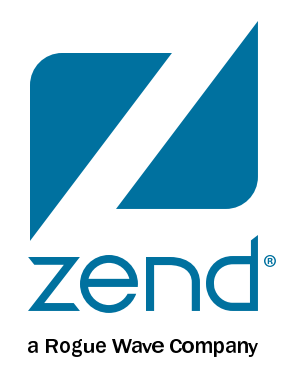

#### Intranet My i

Mike Pavlak, Solution Consultant mike.p@zend.com

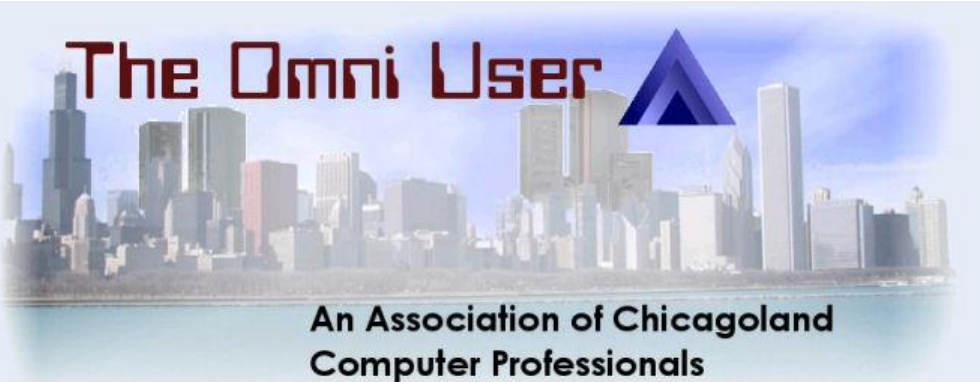

#### Audience

- Manager looking for Intranet/place to put stuff
- Developers looking to leverage PHP
- Excess CPW
- Avoid buying more Intel servers
- Executive looking for new home base for apps
- Do you want to learn how to install an open source application on IBM i?

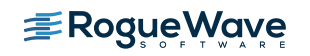

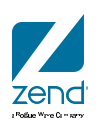

#### Agenda

- Zend Server
- MySQL on IBM i
- Review of Drupal
- Drupal Installation
- Drupal in action
- Implement cron (batch) scripts with Zend Server Job Queue
- Wrap-up

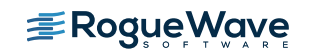

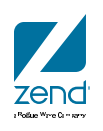

### Intranet My i

MariaDB

### MySQL

- MySQL discontinued distributions.
- Zend and IBM have partnered to bring something back!
- Get ready for...

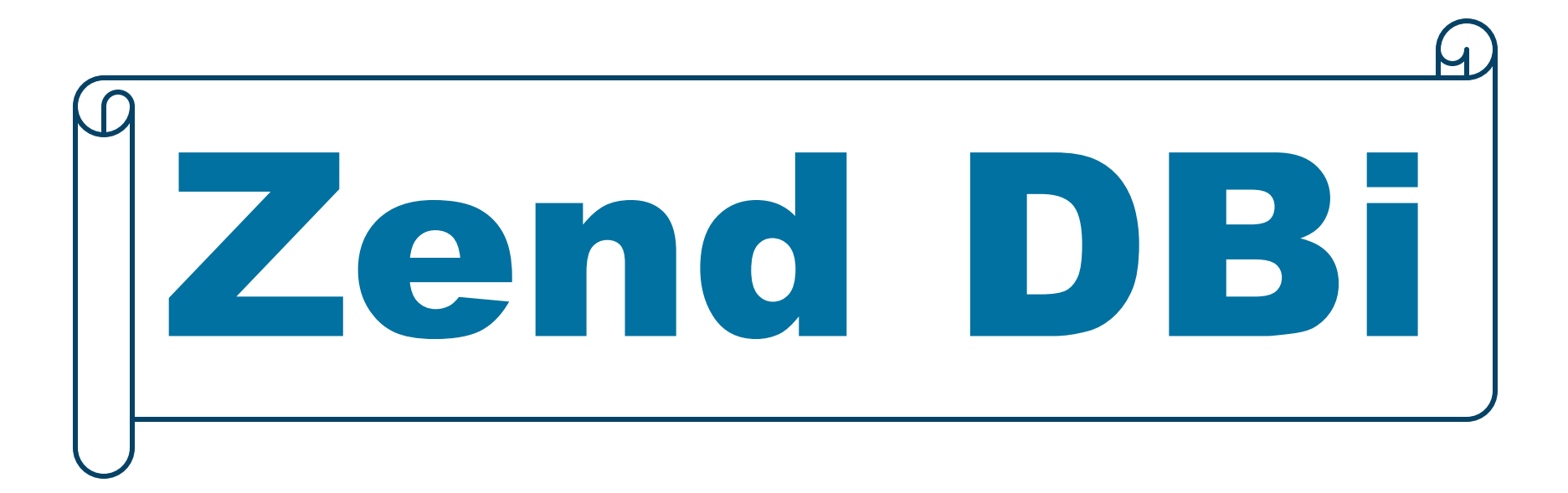

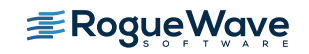

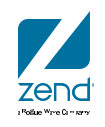

#### Zend DBi

- Zend Technologies will provide Zend DBi as a drop-in replacement for MySQL on the IBM i platform
- Zend DBi will be shipped as a part of Zend Server for IBM i and freely downloadable as a standalone package
- The build will remain open-source and be updated over time to implement relevant bug fixes and features
- IBM will continue to maintain and deliver the DB2 Storage engine for MySQL for IBM i, via Zend Server and as a standalone package

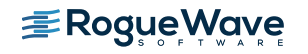

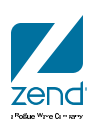

### Why Zend Dbi?

- COMMON, COMMON Europe and WMCPA (Wisconsin Midrange Computer Professional Association) all use open source application Joomla
- Manage their respective organizations with PHP handling the transactions and presentation layer.
- These organizations depend on MySQL as the database storing content and important transaction processing.

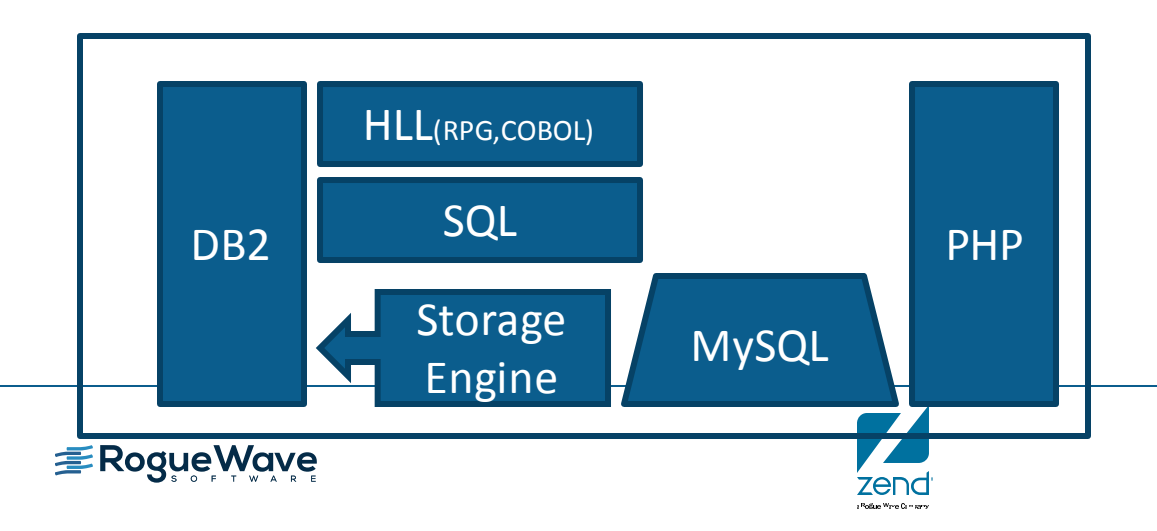

### Why run Maria when I have DB2?

- Access to thousands of Open Source Apps
- Easy to use Database
- Open the door to new report options
  - Zend Server simultaneous connections to:
    - DB2
    - MySQL
    - Microsoft SQL Server
    - PHP Toolkit (RPG & COBOL programs & more)
- DB2 Storage Engine
  - Application thinks it's writing to MySQL
  - Data store resides in DB2
  - RPG applications can now access data!

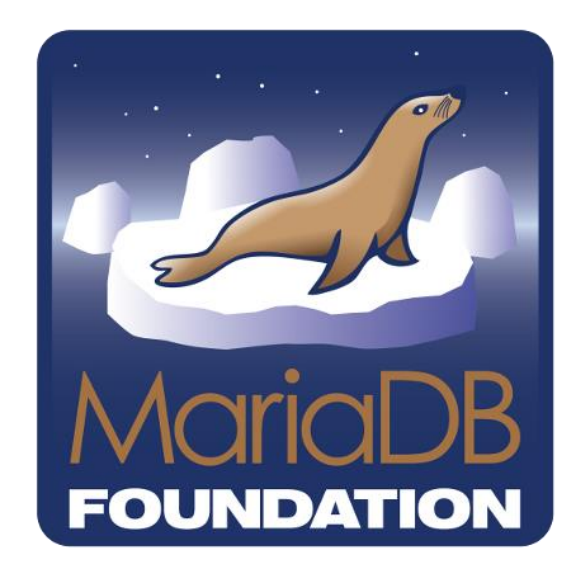

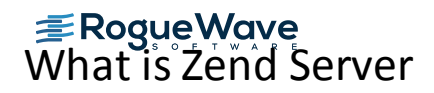

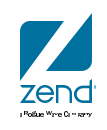

#### Where do I get it? Soon...

- MySQL is bundled in Zend Server for IBM i
  - Convenient installation
  - Use QSECOFR!
- Available at Zend.com as separate download
- Maria is in last stages of Alpha, private Beta soon

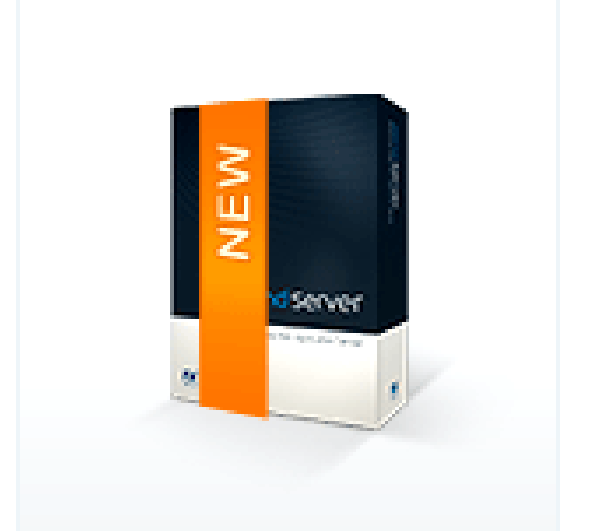

| 🕒 IBM i  | 1       |                        |               |
|----------|---------|------------------------|---------------|
| Product  | Version | Format/Size            | Notes         |
| Zend DBi | 5.1.59  | <u>(ZIP) 122.03 MB</u> | <u>Readme</u> |

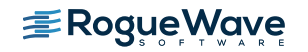

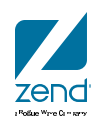

#### Drupal, Zend Server and IBM i

www.zend.com

Drupal

#### **Drupal is popular**

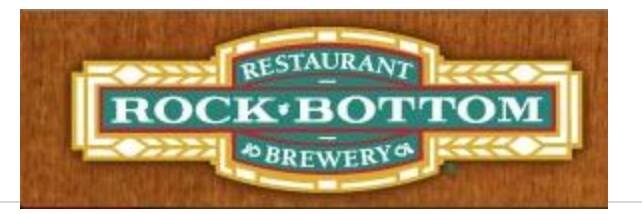

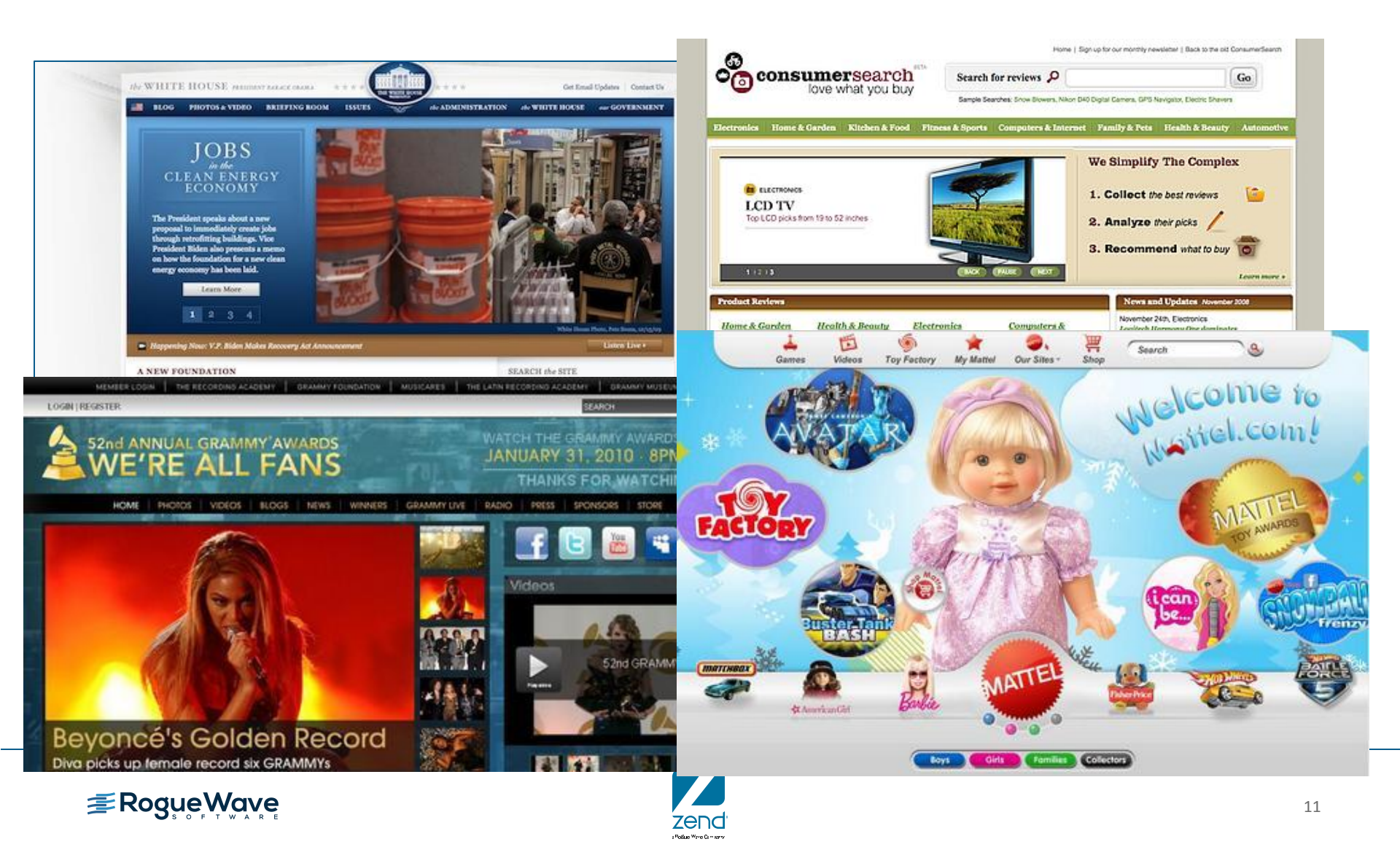

#### **Statistics**

- 75% of the Internet is running PHP (Google)
- 250 million+ websites running PHP (Netcraft Jan. 2013)
- About 1% of all internet websites are running Drupal
- Drupal is second only to WordPress as a content management site (backendbattles.com)

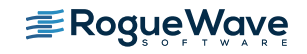

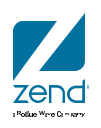

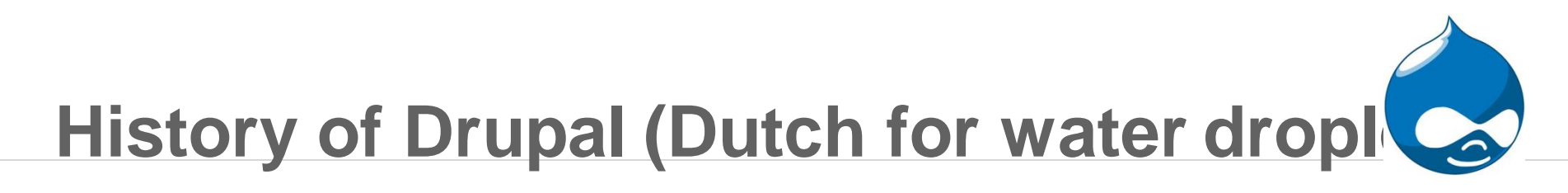

- Dries Buytaert PHD dissertation starts Drupal by accident
- 1999: Developed a message board while studying LAN tech
- 2000: Received a lot of interest from folks
- 2001: Turned it loose as open source Drupal
- 2007: Forms Acquia
- 2008: Dries defends his dissertation
- 2009: Acquia helps launch Whitehouse.gov
- Today: Current project lead

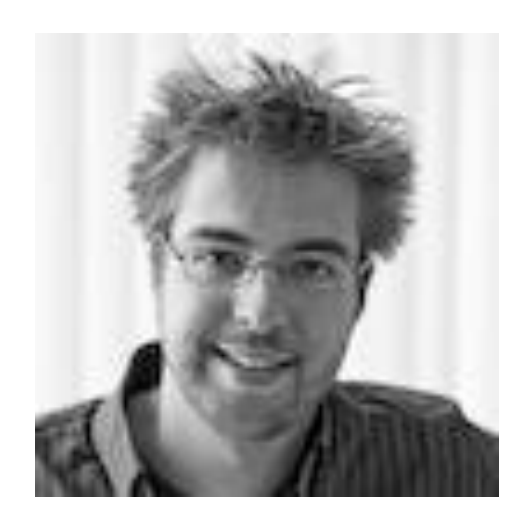

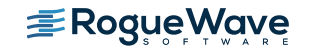

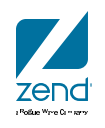

### **Drupal itself**

- Current version "Core" 7.27\*
  - Available at drupal.org
  - Loads of features like: blogs, forums, content, etc.

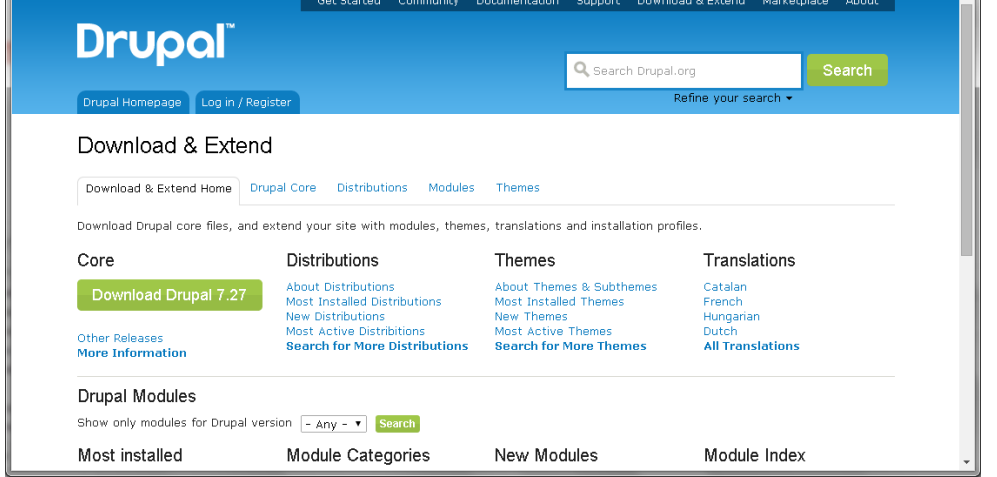

Key enhancements: Simplified installer, Language support, Update status and more

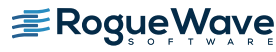

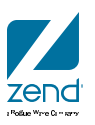

 \_ D X

☆ 🌩 🚰 👌 🚓 =

#### **DrupalGardens**

- Runs on Drupal 7
- Hosted solution with three pricing tiers starting at free!
- No need to buy/run server, kick the tires and more
- Drupal in the cloud!

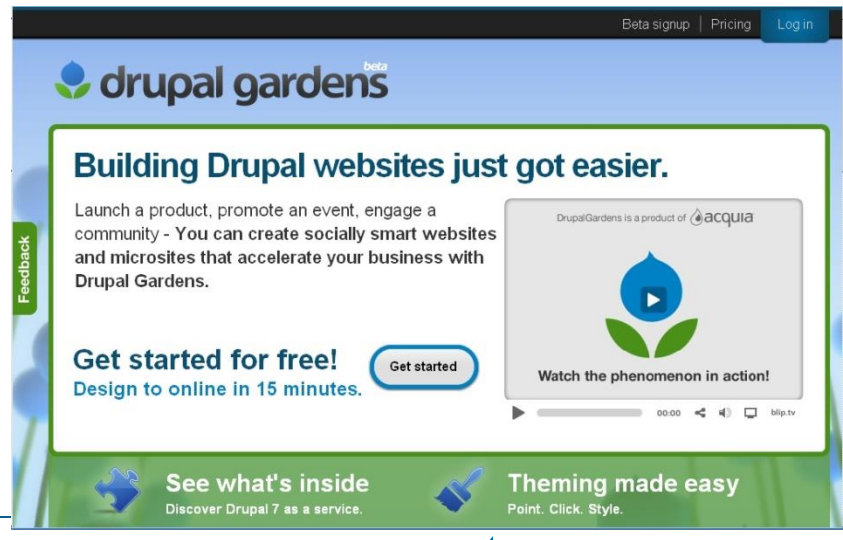

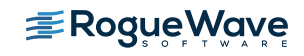

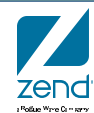

#### Drupal, Zend Server and IBM i

www.zend.com

**Drupal Installation** 

#### **Drupal Installation Steps**

- Download drupal & unzip
  - .tar or .zip (I like the tar but either should work)
- Move to the IFS
- Untar
- Create database
- Settings.php
- Run install script
- Have fun!

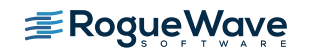

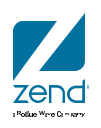

#### **Download Drupal**

| ownload & Extend   Drup 🗙                                                                                                    |                                                                                                    |                                                                                                    |                                                                                                    |                                                  |            |   |
|----------------------------------------------------------------------------------------------------|----------------------------------------------------------------------------------------------------|----------------------------------------------------------------------------------------------------|----------------------------------------------------------------------------------------------------|--------------------------------------------------|------------|---|
| C Attps://drupal.org/dow                                                                                                    | vnload                                                                                                    |                                                                                                    |                                                                                                    | <u>ک</u>                                         | <b>* 3</b> | 8 |
|                                                                                                    | Get Started Community                                                                                                    | Documentation Supp                                                                                                    | ort Download & Extend                                                                                          | Marketplace                                      | About      |   |
|                                                                                                    |                                                                                                    |                                                                                                    |                                                                                                    |                                                  |            |   |
| Drupai                                                                                                    |                                                                                                    |                                                                                                    |                                                                                                    |                                                  |            |   |
|                                                                                                    |                                                                                                    | Q Se                                                                                                    | arch Drupal.org                                                                                                | Se                                               | earch      |   |
| Drupal Homepage Log in / R                                                                                                    | Register                                                                                                    |                                                                                                    | Refine your s                                                                                                  | search 👻                                         |            |   |
|                                                                                                    |                                                                                                    |                                                                                                    |                                                                                                    |                                                  |            |   |
| Download & Exter                                                                                                    | nd                                                                                                    |                                                                                                    |                                                                                                    |                                                  |            |   |
|                                                                                                    |                                                                                                    |                                                                                                    |                                                                                                    |                                                  |            |   |
|                                                                                                    |                                                                                                    |                                                                                                    |                                                                                                    |                                                  |            |   |
| Download & Extend Home                                                                                                    | Drupal Core Distributions Module                                                                                                    | s Themes                                                                                                    |                                                                                                    |                                                  |            |   |
| Download & Extend Home<br>Download Drupal core files, an                                                                                                    | Drupal Core Distributions Module                                                                                                    | s Themes                                                                                                    | tallation profiles.                                                                                            |                                                  |            |   |
| Download & Extend Home<br>Download Drupal core files, an                                                                                                    | Drupal Core Distributions Module<br>and extend your site with modules, then                                                                                                    | s Themes<br>nes, translations and ins                                                                                                    | tallation profiles.                                                                                            | lations                                          |            |   |
| Download & Extend Home<br>Download Drupal core files, an<br><b>Core</b>                                                                                                    | Drupal Core Distributions Module<br>ad extend your site with modules, then<br>Distributions                                                                                                    | s Themes<br>nes, translations and ins<br><b>Themes</b>                                                                                                    | tallation profiles.                                                                                            | ations                                           |            |   |
| Download & Extend Home<br>Download Drupal core files, an<br><b>Core</b><br>Download Drupal 7.27                                                                                         | Drupal Core Distributions Module<br>and extend your site with modules, then<br>Distributions<br>About Distributions<br>Most Installed Distributions                                                                                                    | s Themes<br>nes, translations and ins<br><b>Themes</b><br>About Themes & Su<br>Most Installed Ther                                                                | itallation profiles.<br>Trans<br>ubthemes Catalan<br>nes French                                                | ations                                           |            |   |
| Download & Extend Home<br>Download Drupal core files, an<br><b>Core</b><br>Download Drupal 7.27                                                                                         | Drupal Core Distributions Module<br>ad extend your site with modules, then<br>Distributions<br>About Distributions<br>Most Installed Distributions<br>New Distributions                                                                                                    | s Themes<br>nes, translations and ins<br><b>Themes</b><br>About Themes & Su<br>Most Installed Ther<br>New Themes                                                  | itallation profiles.<br>Trans<br>Ibthemes Catalan<br>nes French<br>Hungari                                     | s <b>lations</b><br>n                            |            |   |
| Download & Extend Home<br>Download Drupal core files, an<br><b>Core</b><br>Download Drupal 7.27<br>Other Releases                                                                       | Drupal Core Distributions Module<br>ad extend your site with modules, then<br>Distributions<br>About Distributions<br>Most Installed Distributions<br>New Distributions<br>Most Active Distribitions<br>Search for More Distributions                                          | s Themes<br>nes, translations and ins<br><b>Themes</b><br>About Themes & Su<br>Most Installed Ther<br>New Themes<br>Most Active Theme<br><b>Search for More T</b> | itallation profiles.<br><b>Trans</b><br>ubthemes Catalan<br>mes French<br>Hungari<br>s Dutch<br>hemes All Tran | s <b>lations</b><br>ian<br><b>nslations</b>      |            |   |
| Download & Extend Home<br>Download Drupal core files, an<br><b>Core</b><br>Download Drupal 7.27<br>Other Releases<br>More Information                                                   | Drupal Core Distributions Module<br>ad extend your site with modules, then<br>Distributions<br>About Distributions<br>Most Installed Distributions<br>New Distributions<br>Most Active Distribitions<br>Search for More Distributions                                          | s Themes<br>nes, translations and ins<br><b>Themes</b><br>About Themes & Su<br>Most Installed Ther<br>New Themes<br>Most Active Theme<br><b>Search for More T</b> | itallation profiles.<br>Trans<br>ubthemes Catalan<br>nes French<br>Hungari<br>s Dutch<br>hemes All Tran        | s <b>lations</b><br>n<br>ian<br><b>nslations</b> |            |   |
| Download & Extend Home<br>Download Drupal core files, an<br><b>Core</b><br>Download Drupal 7.27<br>Other Releases<br>More Information<br>Drupal Modules                                 | Drupal Core Distributions Module<br>and extend your site with modules, then<br>Distributions<br>About Distributions<br>Most Installed Distributions<br>New Distributions<br>Most Active Distribitions<br>Search for More Distributions                                         | s Themes<br>nes, translations and ins<br><b>Themes</b><br>About Themes & Su<br>Most Installed Ther<br>New Themes<br>Most Active Theme<br><b>Search for More T</b> | itallation profiles.<br>Ubthemes Catalan<br>nes French<br>Hungari<br>s Dutch<br>hemes All Trai                 | s <b>lations</b><br>ian<br><b>nslations</b>      |            |   |
| Download & Extend Home<br>Download Drupal core files, an<br><b>Core</b><br>Download Drupal 7.27<br>Other Releases<br>More Information<br>Drupal Modules                                 | Drupal Core Distributions Module<br>Ind extend your site with modules, then<br>Distributions<br>About Distributions<br>Most Installed Distributions<br>New Distributions<br>Most Active Distributions<br>Search for More Distributions                                         | s Themes<br>nes, translations and ins<br><b>Themes</b><br>About Themes & Su<br>Most Installed Ther<br>New Themes<br>Most Active Theme<br><b>Search for More T</b> | itallation profiles.<br><b>Trans</b><br>ubthemes Catalan<br>nes French<br>Hungari<br>s Dutch<br>hemes All Tran | slations<br>n<br>ian<br>nslations                |            |   |
| Download & Extend Home<br>Download Drupal core files, an<br><b>Core</b><br>Download Drupal 7.27<br>Other Releases<br>More Information<br>Drupal Modules<br>Show only modules for Drupal | Drupal Core Distributions Module<br>ad extend your site with modules, then<br><b>Distributions</b><br>About Distributions<br>Most Installed Distributions<br>New Distributions<br>Most Active Distribitions<br><b>Search for More Distributions</b><br>version - Any -  Search | s Themes<br>nes, translations and ins<br><b>Themes</b><br>About Themes & Su<br>Most Installed Ther<br>New Themes<br>Most Active Theme<br><b>Search for More T</b> | itallation profiles.<br><b>Trans</b><br>ubthemes Catalan<br>nes French<br>Hungari<br>s Dutch<br>hemes All Tran | slations<br>ian<br>nslations                     |            |   |

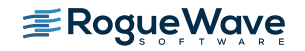

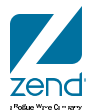

#### Download the Drupal Version you like...

| 👌 Drupal core   D                   | )rupal.org ×                                                                       |                                                                                                 | -                                         | -                                          |                                                                                                   |
|-------------------------------------|------------------------------------------------------------------------------------|-------------------------------------------------------------------------------------------------|-------------------------------------------|--------------------------------------------|---------------------------------------------------------------------------------------------------|
| ← → C 🔒                             | https://drupal.or                                                                  | g/project/drupal                                                                                |                                           |                                            | 🔂 🏟 🧾 💩 😋                                                                                         |
| Follo                               | owing Drupal of                                                                    | core development                                                                                |                                           |                                            | View all committers                                                                               |
| For ar<br>Core a                    | nnouncements of i<br>announcements gr                                              | major initiatives and opportunities<br>oup (RSS feed, @drupalcore on t                          | ; to contribute, pl<br>witter.).          | ease follow the                            | Issues for Drupal core                                                                            |
| Chang<br>For ar<br>devek<br>8 Initi | ge records for Drug<br>nnouncements spe<br>opment), please s<br>iatives group (RSS | oal core<br>ecifically around Drupal 8 (the unr<br>ee http://drupal.org/community-i<br>; feed). | eleased version tl<br>nitiatives/drupal-( | nat is currently in<br>core and the Drupal | To avoid duplicates, please search<br>before submitting a new issue.<br>Search<br>Advanced search |
| Supp                                | oort Drupal.org                                                                    |                                                                                                 |                                           |                                            | All issues<br>13639 open, 59711 total                                                             |
| Do                                  | onate Now Yo                                                                       | u can give back to the project by<br>a Drupal.org website.                                      | / making a donatio                        | on to help fund                            | Bug report<br>6051 open, 29771 total<br>Subscribe via e-mail                                      |
| Dowi                                | nloads                                                                             |                                                                                                 |                                           |                                            | Statistics<br>New issues 163                                                                      |
| Reco                                | mmended releas                                                                     | es                                                                                              |                                           |                                            | Open bugs 6004                                                                                    |
| Vers                                | sion                                                                               | Download                                                                                        | Date                                      | Links                                      | Participants 263                                                                                  |
| 7.27                                |                                                                                    | tar.gz (з.о6 мв)   zip (з.49 мв)                                                                | 2014-Apr-16                               | Notes                                      | 2 year graph, updates weekly                                                                      |
| 6.31                                |                                                                                    | tar.gz (1.05 мв)   zip (1.22 мв) 👘                                                              | 2014-Apr-16                               | Notes                                      |                                                                                                   |
| Deve                                | lopment release                                                                    | s                                                                                               |                                           |                                            | Resources                                                                                         |
| Vers                                | ion                                                                                | Download                                                                                        | Date                                      | Links                                      | Read license                                                                                      |
| 7.x-c                               | dev                                                                                | tar.gz (з.о6 мв)   zip (з.5 мв)                                                                 | 2014-May-02                               | Notes                                      | Try out a demonstration                                                                           |
| 6.x-c                               | dev                                                                                | tar.gz (1.05 мв)   zip (1.22 мв)                                                                | 2014-Apr-16                               | Notes                                      | View project translations                                                                         |
| View -                              | all releases                                                                       |                                                                                                 |                                           |                                            |                                                                                                   |

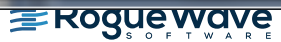

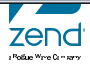

#### **Reference the installation doc**

| 🚖 Installation Guide   Drupal 🗙                                                                                                    |                                                                                                    |
|----------------------------------------------------------------------------------------------------|----------------------------------------------------------------------------------------------------|
| ← → C 🔒 https://drupal.org/documentation/install                                                                                                    | ☆ 🕏 👌 🗞 =                                                                                                    |
| Get Started Community Documentation S                                                                                                    | Support Download & Extend Marketplace About                                                                                                    |
|                                                                                                    |                                                                                                    |
| Drupai                                                                                                    |                                                                                                    |
|                                                                                                    |                                                                                                    |
| Drupal Homepage Log in / Register                                                                                                    | Installation Guide                                                                                                    |
| Community Documentation                                                                                                    | <ul> <li>System requirements</li> <li>Step 1: Download and extract Drupal</li> <li>Step 2: Create the database</li> </ul>                              |
| Community Docs Home Installation Guide Administration Guide                                                                                                    | <ul> <li>Step 3: Create the settings.php file</li> <li>Step 4: Rup the installation script</li> </ul>                                                  |
| Last updated July 19, 2013. Created by LeeHunter on April 25, 2008.<br>Edited by tvn, silverwing, Heine, nevets. Log in to edit this page.                                                                                                    | <ul> <li>Step 4: Kan the installation script</li> <li>Step 5: Set up cron</li> <li>Step 6: Configure clean URLs</li> <li>After Installation</li> </ul> |
| This guide covers preparing for installation, running the installation script, and the step<br>should be done after the installation script has completed. It also explains how to do a<br>site" installation, where a number of different Drupal sites run off the same code base.                                                           | ps that  Additional topics a "multi                                                                                                    |
| This documentation focuses on performing tasks at the command line. For information or using graphical tools, see the documentation that accompanies the application or is proby your hosting service. Some web hosting companies also offer "one-click" installation Drupal, or specific Drupal support.                                     | on<br>rovided<br>ns of<br>Commons License, Attribution-ShareAlike                                                                                      |
| Before proceeding with your first Drupal installation, you should review the minimum requirements and best practices. Most web hosts meet these requirements. However, a stand out by also actively supporting the Drupal community. If you need hosting, consi selecting one of these web hosts https://drupal.org/install/beginners#content | a few<br>sider content and then deleted.                                                                                                    |
|                                                                                                    | 20                                                                                                    |

a Polítice Wave Camerov

#### **Unpack the file**

- Unzip the file locally to extract the tar (7-zip works for me)
  - Or on server: jar xf files.zip
  - (Ted Holt: <u>http://www.itjungle.com/fhg/fhg011112-story02.html</u>)
- FTP file to the IFS of the IBM i (Filezilla...)
- Start QP2TERM to get PASE command shell
- Issue the standard TAR (Tape Archive) command
  - tar -xvf drupal-7.27.tar
- Command details: -xvf means...
  - x = Extract, v = verbose, f = Include file name in command
- Files are unpacked to a directory called drupal-7.27
- Tar command is part of LP's required for Zend Server!

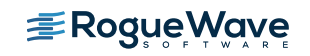

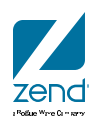

#### Notes about filezilla

| E sftp://mpavla                    | ver Bookmarks Help New                                                                         | version availa                     | ble!                                            |                          |                      |
|------------------------------------|------------------------------------------------------------------------------------------------|------------------------------------|-------------------------------------------------|--------------------------|----------------------|
|                                    | Cancel current operation                                                                       |                                    |                                                 |                          |                      |
| Host: :p://192.:<br>Command:       | Reconnect                                                                                      | CTRL+R                             | Quickconnect                                    |                          |                      |
| Status: User<br>Command: Use       | Disconnect                                                                                     | CTRL+D                             | drup.27.tar.gz                                  |                          |                      |
| Command: sfer<br>Status: ng d      | Search remote files                                                                            | F3                                 | 'upal-7.27.tar.gz"<br>> remote:/www/zendsvr6/ht | :docs/drupal-7.27.tar.gz | -                    |
|                                    | Enter custom <u>command</u>                                                                    |                                    |                                                 |                          |                      |
| irect                              | Force showing Enter custom c                                                                   | ommand                             |                                                 |                          |                      |
| \Download                          | ds\Software\Op<br>GZip<br>GZip<br>GZip<br>GZip<br>GZip<br>GZip<br>GZip<br>GZip<br>GZip<br>GZip | w FTP command<br>ommands will clea | ar the directory cache.                         |                          |                      |
|                                    | site fiditier fit 1                                                                            | 1                                  |                                                 |                          |                      |
| Filename                           | Filesize                                                                                       |                                    |                                                 | Filesize Filetype        | Last modified        |
| 🥌<br>📄 drupal-7.27.tar.gz          | 3,207,398                                                                                      | ок                                 | Cancel                                          | File folder              | 3/25/2014 7:52:      |
|                                    |                                                                                                |                                    | - Clark                                         | File folder              | 4/21/2014 2:07:      |
|                                    |                                                                                                |                                    | 퉬 found1                                        | File folder              | 3/30/2014 6:36:      |
|                                    |                                                                                                |                                    | 퉬 jan                                           | File folder              | 4/30/2014 12:2       |
|                                    |                                                                                                |                                    | 퉬 mpavlak                                       | File folder              | 4/24/2014 10:3 🚽     |
|                                    |                                                                                                |                                    | - III III III III III III III III III I         | 1                        | - F                  |
| Selected 1 file. Total size: 3,207 | 7,398 bytes                                                                                    |                                    | 4 files and 12 directories. Total size          | :: 21,258,752 bytes      |                      |
| Server/Local file                  | Direction Remote file                                                                          | Size                               | Priority Status                                 |                          |                      |
| 📕 sftp://mpavlak@192.168.1         | 15                                                                                             |                                    |                                                 |                          |                      |
| C:\Users\mike.p\Downlo             | oa>> /www/zendsvr6/htdocs/dr                                                                   | up 3,207,398                       | Normal Transferring                             |                          |                      |
| 00:00:12 elapsed                   | 00:00:12 elapsed 00:00:13 left 1.3% 1,327,104 bytes (160.0 KiB/s)                              |                                    |                                                 |                          |                      |
| Queued files (1) Failed tra        | ansfers Successful transfers                                                                   |                                    |                                                 |                          |                      |
|                                    |                                                                                                |                                    |                                                 | 🔒 🎟 Qu                   | eue: 3.1 MiB 🛛 🔍 🖷 🔐 |

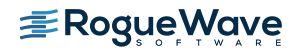

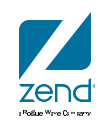

#### Unpack output...

| 30 Session A - [27 x 132]                                                                                                    |            |          |
|----------------------------------------------------------------------------------------------------|------------|----------|
| <u>File Edit View Communication Actions Window H</u> elp                                                                                                    |            | Minimize |
|                                                                                                    |            |          |
| Host: 192.168.15.107 Port: 23 Workstation ID:                                                                                                    | Disconnect |          |
| /QOpenSys/usr/bin/-sh                                                                                                    |            |          |
| <pre>x drupal-7.27/themes/bartik/css/ie-rtl.css, 849 bytes, 2 media blocks.<br/>x drupal-7.27/themes/bartik/css/ie6.css, 297 bytes, 1 media blocks.<br/>x drupal-7.27/themes/bartik/css/print.css, 656 bytes, 2 media blocks.<br/>x drupal-7.27/themes/bartik/css/style-rtl.css, 4863 bytes, 10 media blocks.<br/>x drupal-7.27/themes/bartik/css/style-rtl.css, 4863 bytes, 10 media blocks.<br/>x drupal-7.27/themes/bartik/css/style-rtl.css, 4863 bytes, 10 media blocks.<br/>x drupal-7.27/themes/bartik/css/style-rtl.css, 4863 bytes, 10 media blocks.<br/>x drupal-7.27/themes/bartik/css/style-rtl.css, 470 bytes, 3 media blocks.<br/>x drupal-7.27/themes/bartik/css/style-rtl.css, 470 bytes, 3 media blocks.<br/>x drupal-7.27/themes/bartik/templates<br/>x drupal-7.27/themes/bartik/templates/maintenance-page.tpl.php, 2566 bytes, 6 media blocks.<br/>x drupal-7.27/themes/bartik/templates/nade.tpl.php, 10230 bytes, 20 media blocks.<br/>x drupal-7.27/themes/bartik/templates/node.tpl.php, 5404 bytes, 11 media blocks.<br/>x drupal-7.27/themes/bartik/templates/comment.tpl.php, 4004 bytes, 8 media blocks.<br/>x drupal-7.27/themes/bartik/templates/comment-wrapper.tpl.php, 2002 bytes, 4 media blocks.<br/>x drupal-7.27/themes/bartik/templates/comment-wrapper.tpl.php, 2002 bytes, 4 media blocks.<br/>x drupal-7.27/tloceNSE.txt, 18092 bytes, 36 media blocks.<br/>x drupal-7.27/COPYRIGHT.txt, 1481 bytes, 3 media blocks.<br/>x drupal-7.27/COPYRIGHT.txt, 1481 bytes, 3 media blocks.</pre> |            |          |
|                                                                                                    |            |          |
| F13=Clear F17=Top F18=Bottom F21=CL command entry                                                                                                    |            |          |
| MA A 21/007                                                                                                    |            |          |
| U 1302 - Session successiony started                                                                                                    |            |          |

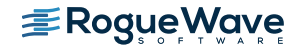

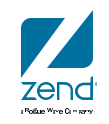

#### ADDLNK

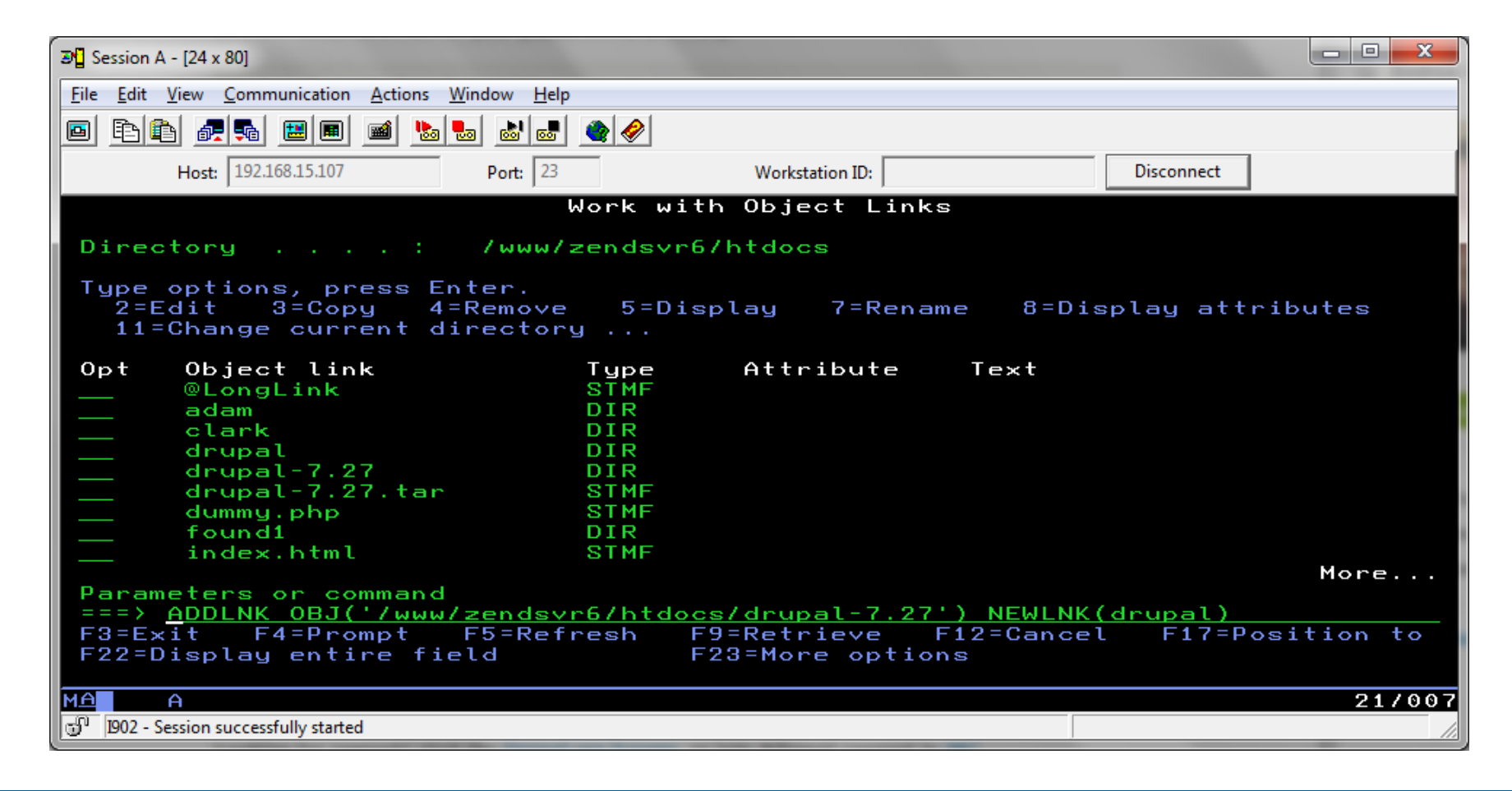

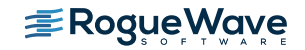

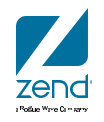

#### **Database is Maria**

• Use phpMyAdmin or something. Command line can work

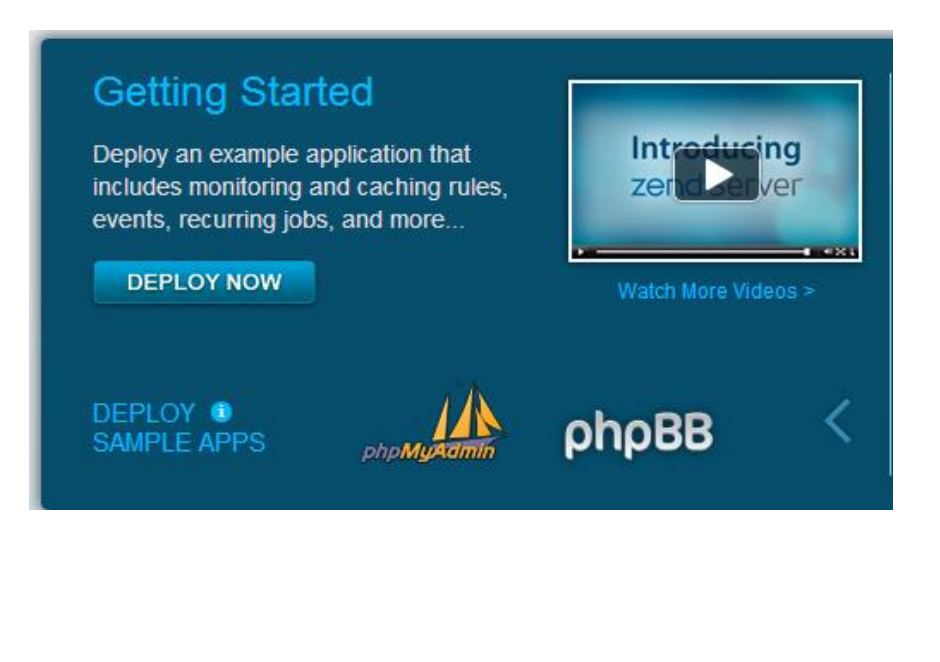

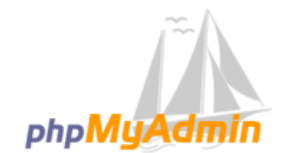

#### Welcome to phpMyAdmin

| Language |   |
|----------|---|
| English  | • |
|          |   |

| Log in  Username: Password: | mpavlak |    |
|-----------------------------|---------|----|
|                             |         | Go |

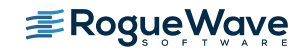

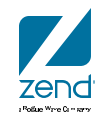

#### Navigate to USER screen, add user

| Add user                                        |                                                            |                    |   |
|-------------------------------------------------|------------------------------------------------------------|--------------------|---|
| Login Information                               |                                                            |                    |   |
| User name:                                      | Use text field:                                            | drupaldb727        |   |
| Host:                                           | Local •                                                    | localhost          | Θ |
| Password:                                       | Use text field:                                            | •••••              |   |
| Re-type:                                        |                                                            | •••••              |   |
| Generate password:                              | Generate                                                   |                    |   |
|                                                 |                                                            |                    |   |
| Database for user                               |                                                            |                    |   |
| ✓ Create database wit ☐ Grant all privileges of | h same name and grant all p<br>on wildcard name (username) | orivileges<br>\_%) |   |

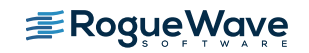

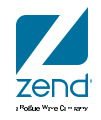

# Copy the settings file and change security

- Go to PASE command shell
- Set directory cd /www/zendsvr6/htdocs/drupal-7.27/sites/default
- cp default.settings.php settings.php

chmod a+w settings.php

• Remember where this file is as you will

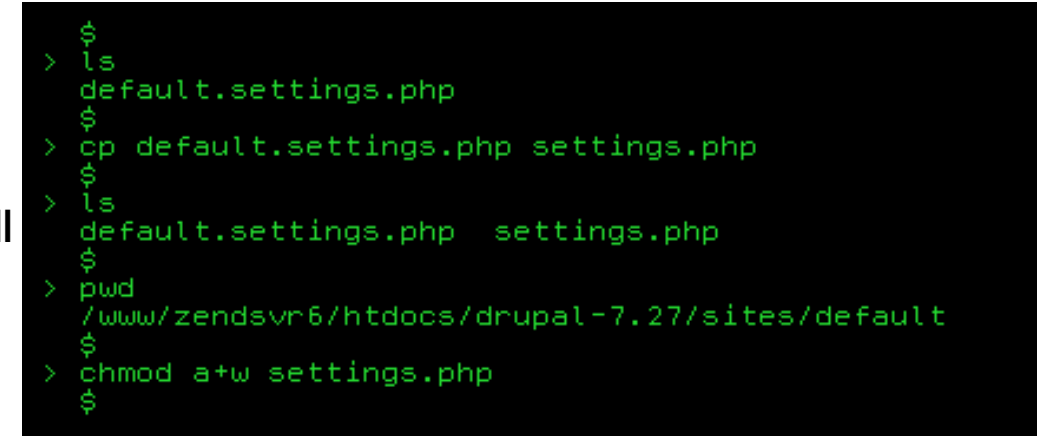

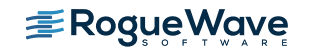

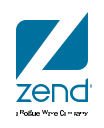

#### Change security on the default directory

- Drupal will need to add a directory to the defaults directory
- Navigate to the sites directory and enable write access

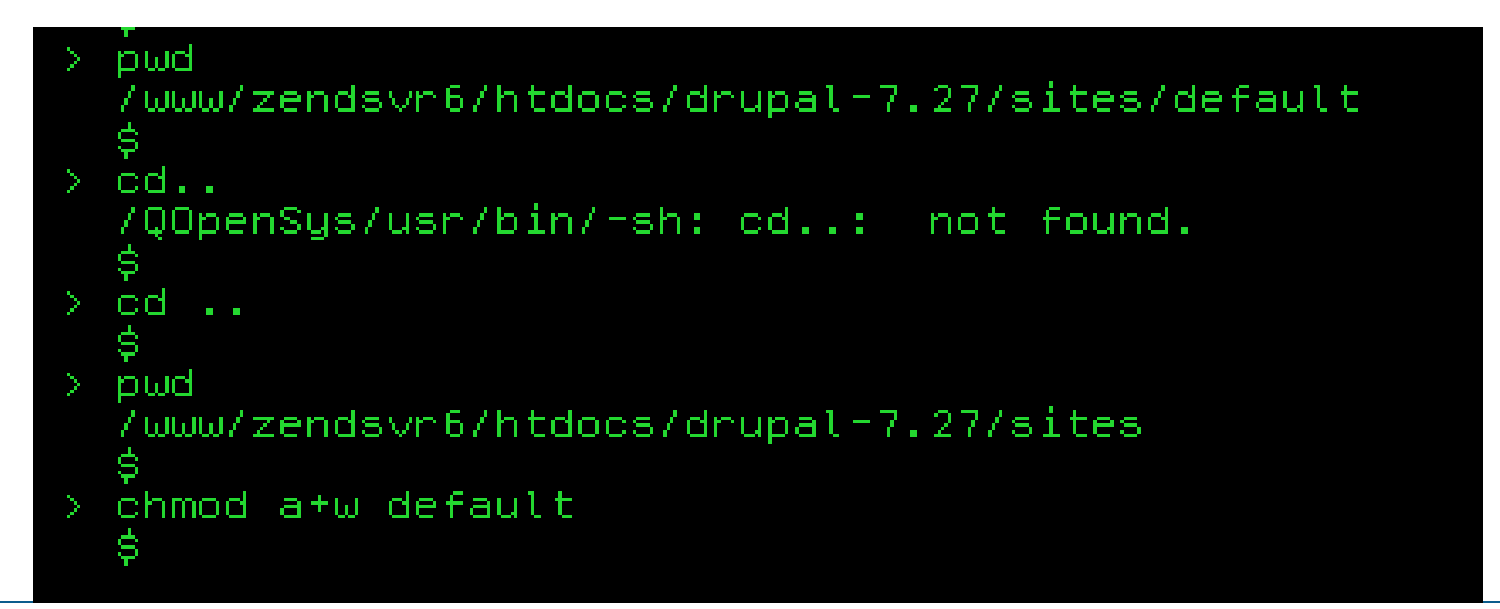

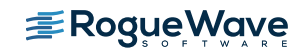

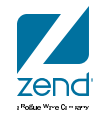

#### **Install Drupal**

192.168.15.107:10080/drupal/install.php

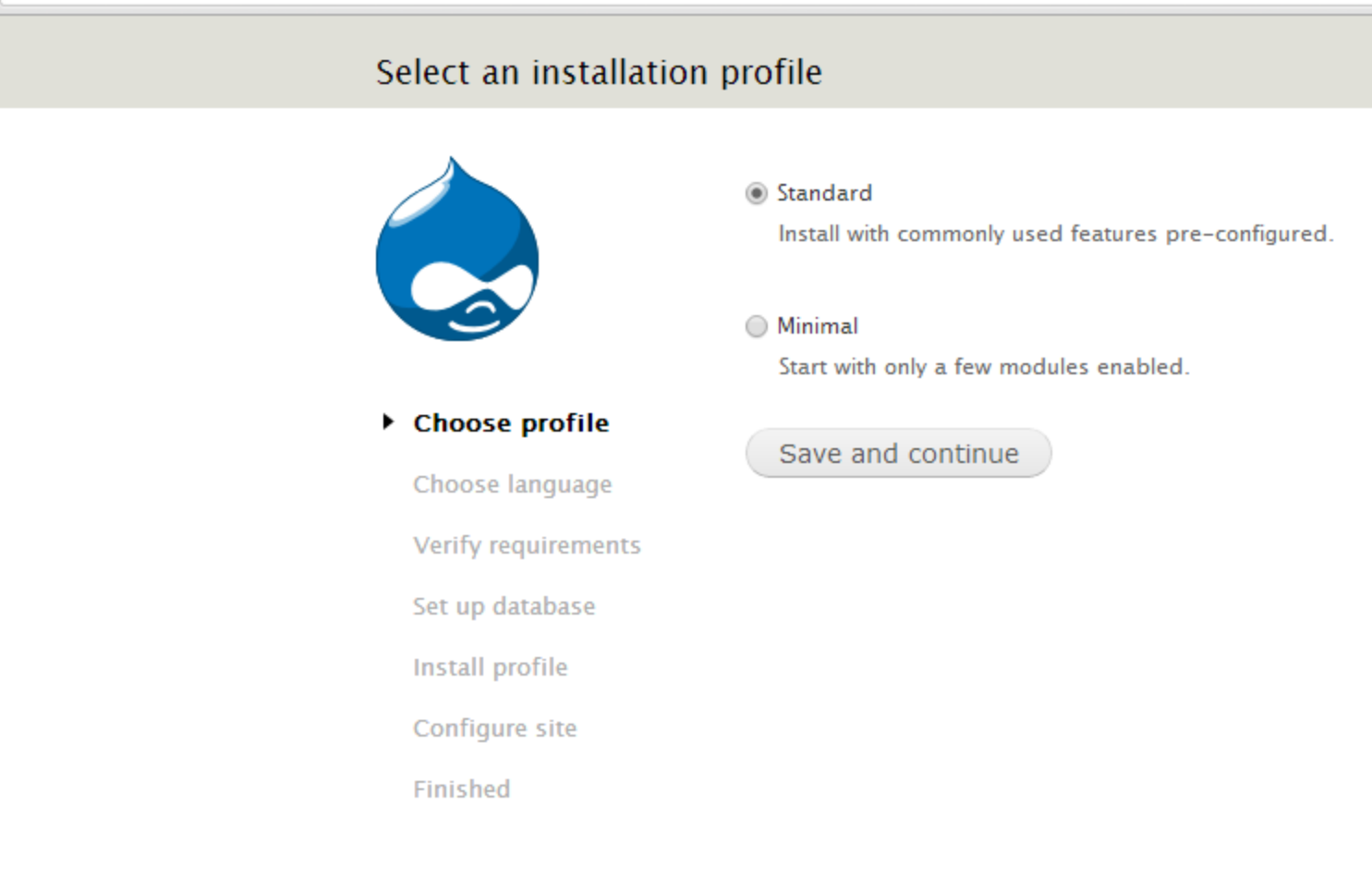

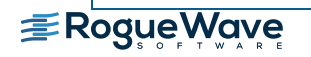

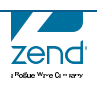

#### **Choose a language**

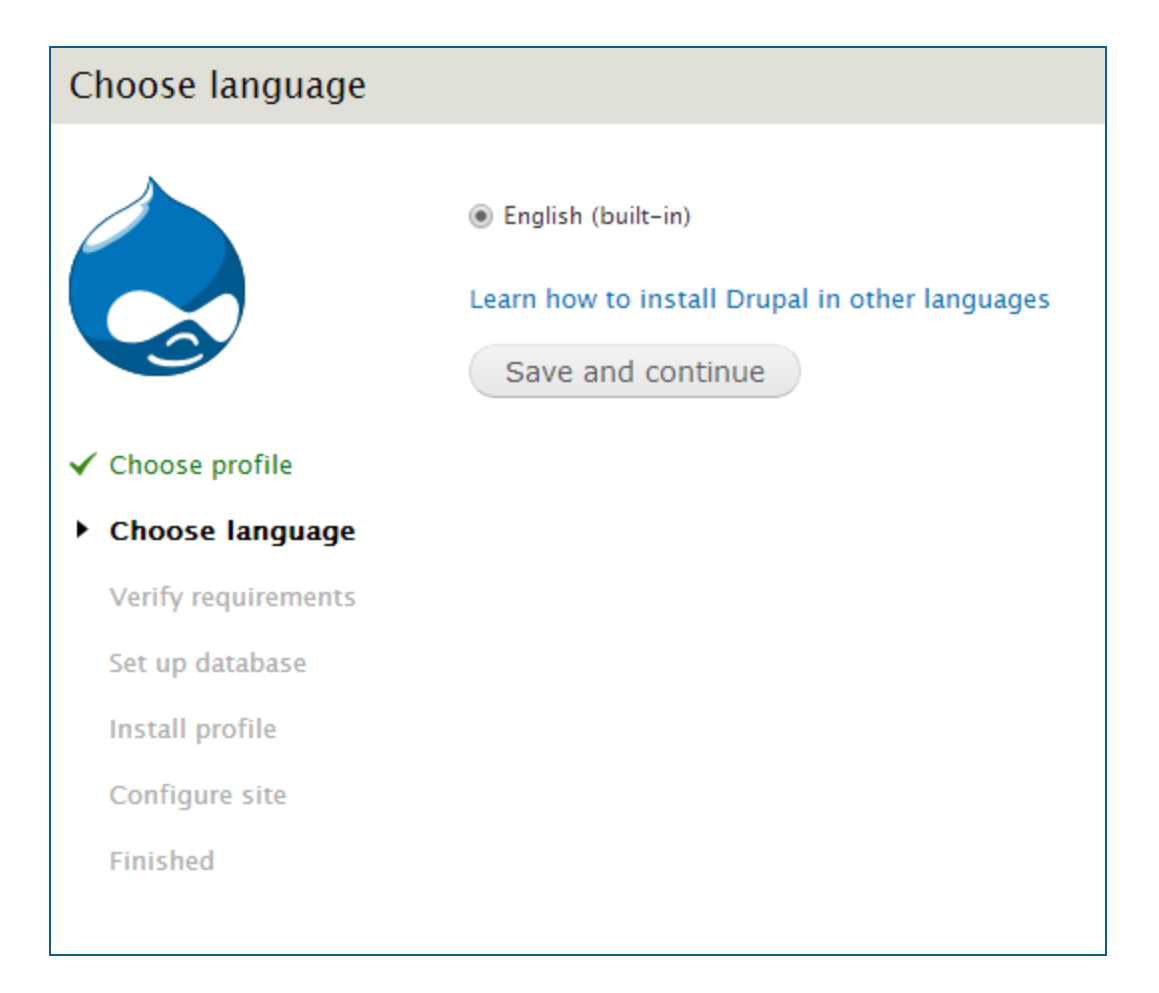

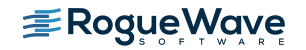

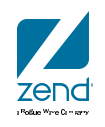

#### Setup database

#### Database configuration

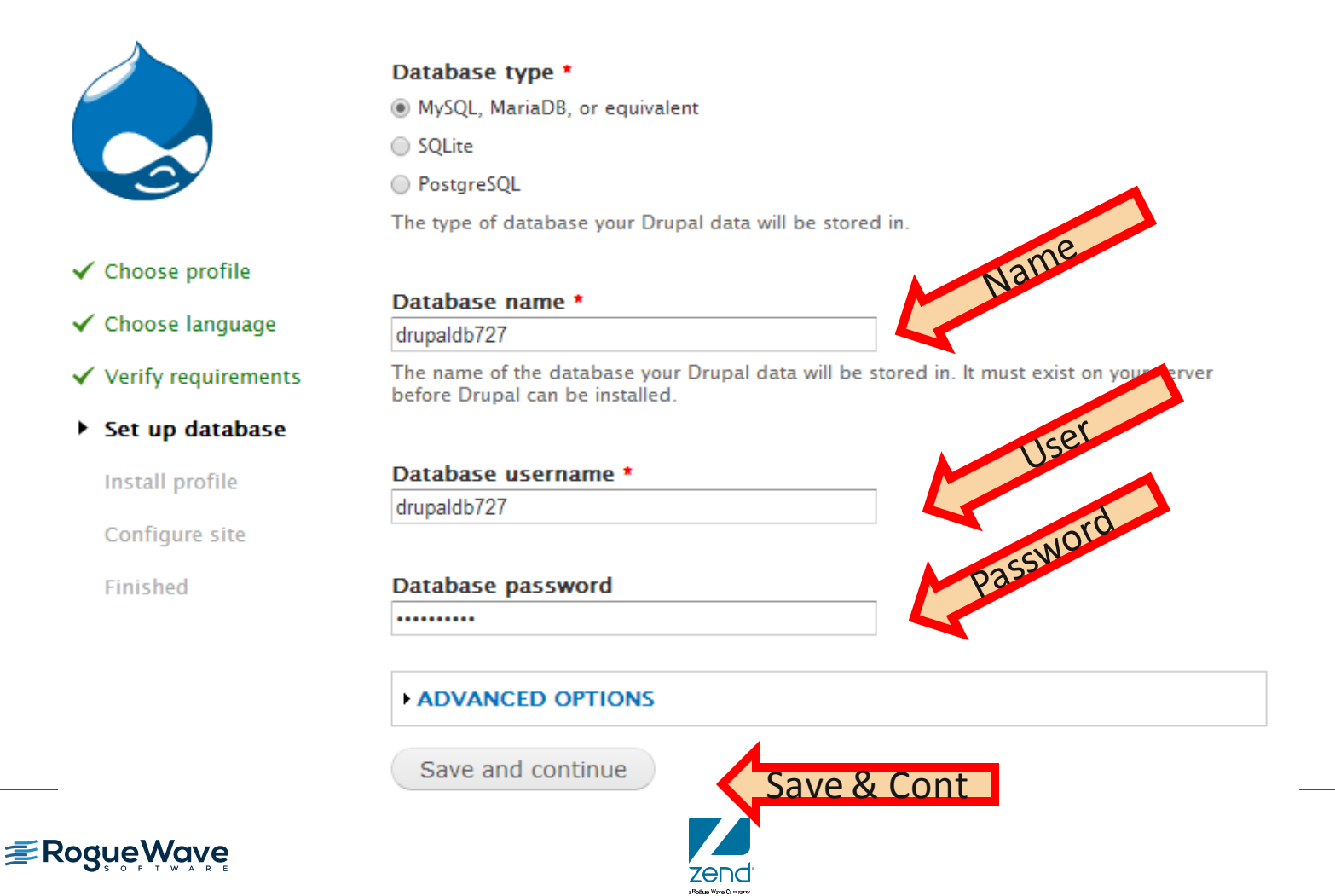

#### Configure

| Configure site        |                                                                                                    |
|-----------------------|----------------------------------------------------------------------------------------------------|
|                       | All necessary changes to <i>sites/default</i> and <i>sites/default/settings.php</i> have<br>been made, so you should remove write permissions to them now in order to<br>avoid security risks. If you are unsure how to do so, consult the online<br>handbook. |
| ✓ Choose profile      | SITE INFORMATION                                                                                                    |
| ✔ Choose language     | Site name *                                                                                                    |
| ✓ Verify requirements | 192.168.15.107                                                                                                    |
| 🖌 Set up database     | Site e-mail address *                                                                                                    |
| ✓ Install profile     | mike.p@zend.com                                                                                                    |
| Configure site        | Automated e-mails, such as registration information, will be sent from this address. Use<br>an address ending in your site's domain to help prevent these e-mails from being flagged<br>as spam.                                                               |
| Finished              |                                                                                                    |

| ofault country                          |  |
|-----------------------------------------|--|
| Jnited States                           |  |
|                                         |  |
| elect the default country for the site. |  |
| efault time zone                        |  |

| SITE MAINTENANCE ACCOUNT                                                                                                    | UPDATE NOTIFICATIONS                                                                                                    |
|----------------------------------------------------------------------------------------------------|----------------------------------------------------------------------------------------------------|
| Username *<br>drupaladmin<br>Spaces are allowed; punctuation is not allowed except for periods, hyphens, and<br>underscores. | <ul> <li>Check for updates automatically</li> <li>Receive e-mail notifications</li> <li>The system will notify you when updates and important security releases are available for installed components. Anonymous information about your site is sent to Drupal.org.</li> </ul> |
| E-mail address *<br>mike.p@zend.com                                                                                          |                                                                                                    |
| Password * Password strength: Good                                                                                           |                                                                                                    |

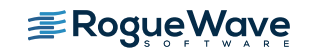

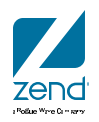

#### You're done with the install!!!

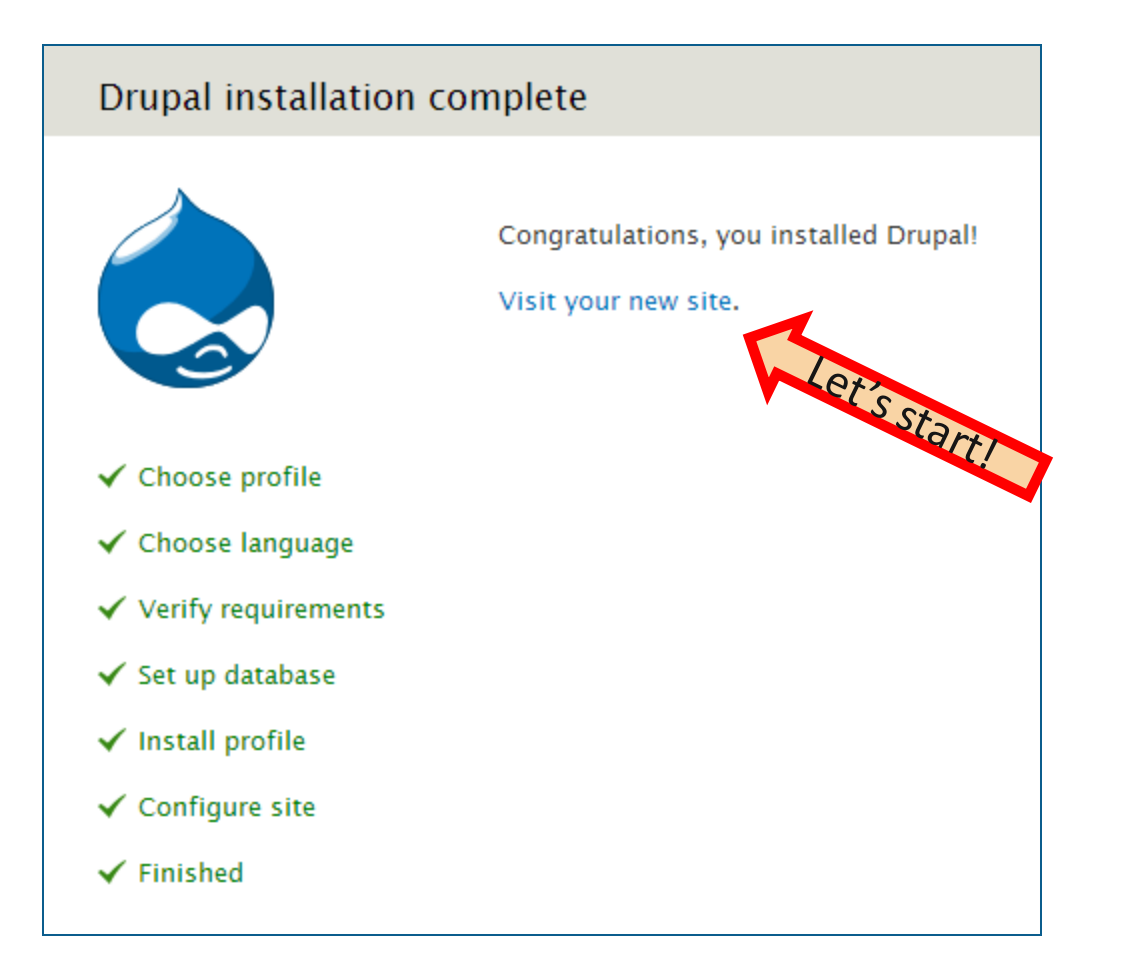

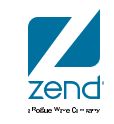

#### Your first drupal page...

| Dashboard Content Stru     Add content Find content | cture Appearance People Modules Configuration Reports Help                                    | Hello <b>drupaladmin</b> Log out<br>Edit shortcu |
|-----------------------------------------------------|-----------------------------------------------------------------------------------------------|--------------------------------------------------|
| ()<br>192.168.1                                     | 5.107                                                                                         | My account Log o                                 |
| Navigation<br>• Add content                         | Welcome to 192.168.15.107<br>No front page content has been created yet.<br>• Add new content |                                                  |
|                                                     |                                                                                               |                                                  |

zend Police Wine Comers

#### Drupal, Zend Server and IBM i

www.zend.com

**Drupal Tour** 

#### **Tour key features of Drupal**

- Module selection
- Theme selection
- Create page of content

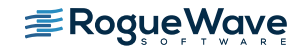

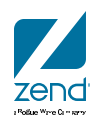

#### Let's add an article

| Þ      | Article                                                                          |
|--------|----------------------------------------------------------------------------------|
| _      | Use articles for time-sensitive content like news, press releases or blog posts. |
|        |                                                                                  |
| $\geq$ | Basic page                                                                       |
|        | Use <i>basic pages</i> for your static content, such as an 'About us' page       |

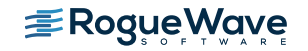

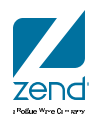

#### Resources

- Drupal
  - <u>http://drupal.org/</u>
    - Documentation, code, downloads, modules, etc...
- Zend Server for IBM i main page, link to downloads
  - <u>http://www.zend.com/en/products/server/zend-server-ibm-i</u>
- My blog: Article on Samples in Zend Server!
  - <u>http://mikepavlak.blogspot.com/</u>

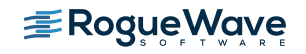

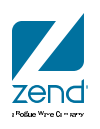

## zendcon2016

#### Accelerate great PHP Oct 18-21, Las Vegas

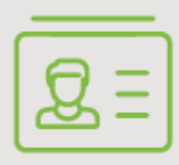

**ATTEND** 

Become a PHP authority. Connect with experts. **Register now.** 

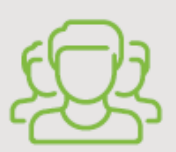

#### CELEBRATE

Unite the PHP community. Highlight your user group, OSS project, or framework.

#### Visit<u>zendcon.com</u>

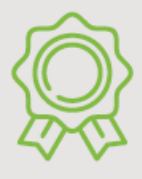

**SPONSOR** Spotlight your best in enterprise PHP. **sponsors@zendcon.com** 

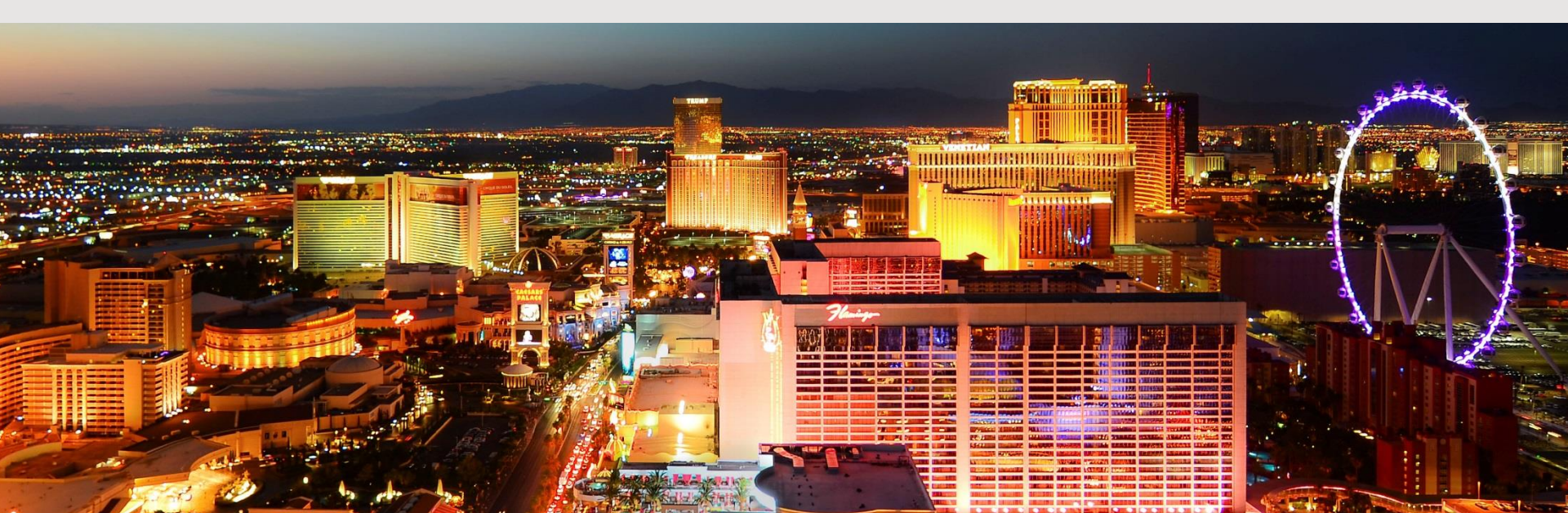

## Q&A

## www.zend.com

## mike.p@zend.com

## Please fill out your Session Evaluation!

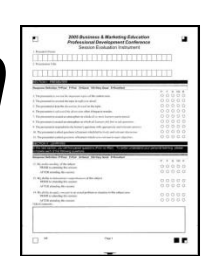

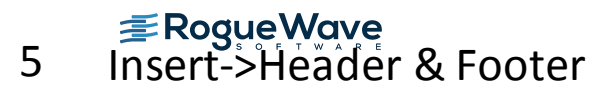

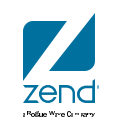